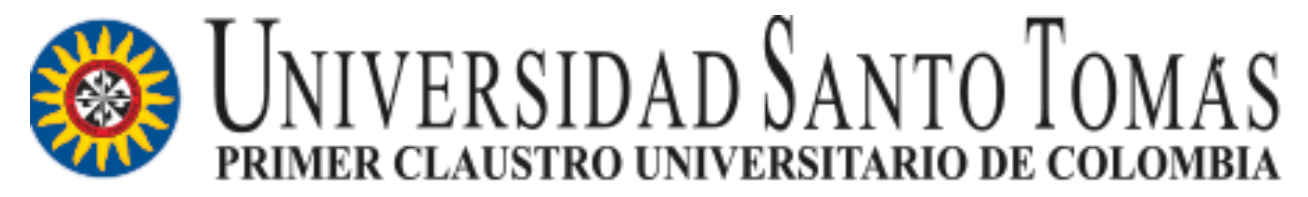

VIGILADA MINEDUCACIÓN - SNIES 1704

## ¿CÓMO SUBIR DOCUMENTOS A LA TRD EN DOCUWARE?

# **DIRECCIÓN DE GESTIÓN DOCUMENTAL**

## PASO 1. INGRESO AL MÓDULO DE TRD:

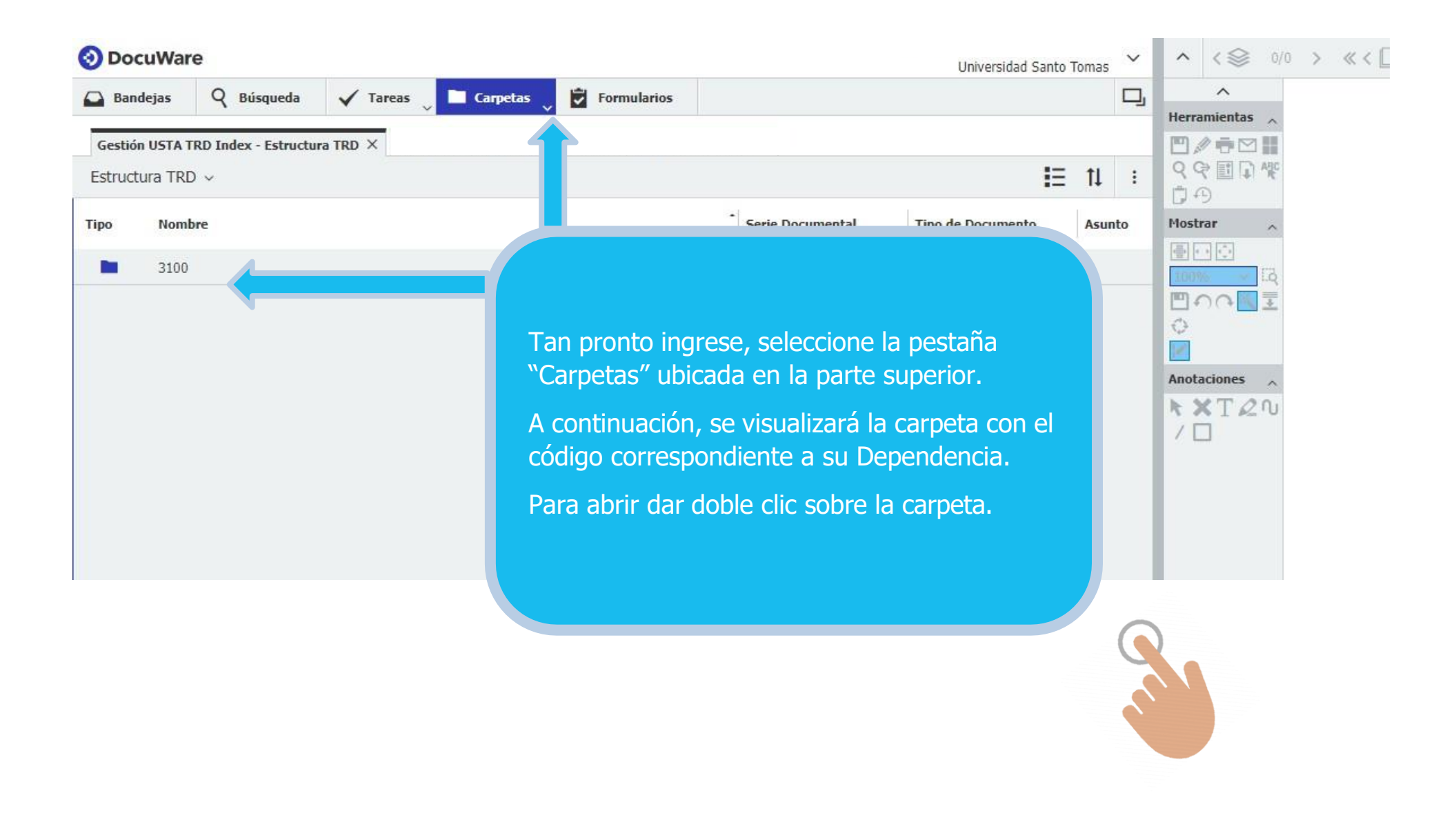

## PASO 2. INGRESO A LAS SERIES DOCUMENTALES

| $\leftarrow \rightarrow$ | ) C                            | 🔒 sgdea.usanto       | otomas.edu.co/D | ocuWare/Platform | /We                                                                                       | bClient/    |  |                  |                   |            |            |  |  |
|--------------------------|--------------------------------|----------------------|-----------------|------------------|-------------------------------------------------------------------------------------------|-------------|--|------------------|-------------------|------------|------------|--|--|
| 📀 Do                     | cuWar                          | e                    |                 |                  |                                                                                           |             |  |                  | Universidad S     | anto Tomas | s <b>~</b> |  |  |
| 🕒 Ban                    | ıdejas                         | Q Búsqueda           | 🗸 Tareas 🗸      | 🔲 Carpetas 🗸     | 7                                                                                         | Formularios |  |                  |                   |            | ŋ          |  |  |
| Gestión                  | USTA TR                        | D Index - Estructura | TRD             |                  |                                                                                           |             |  |                  |                   |            | ×          |  |  |
| Estruct                  | tura TRE                       | ) > 3100 ~           |                 |                  |                                                                                           |             |  |                  |                   | ŧ≣ ti      | :          |  |  |
| Тіро                     | Nom                            | bre                  |                 |                  |                                                                                           |             |  | Serie Documental | Tipo de Documento | Asu        | into       |  |  |
|                          | 04_A                           | CTAS                 |                 |                  |                                                                                           |             |  |                  |                   |            |            |  |  |
|                          | 112_6                          | PRESUPUESTO          |                 |                  |                                                                                           |             |  |                  |                   |            |            |  |  |
|                          | 122_F                          | REGISTROS            |                 |                  |                                                                                           |             |  |                  |                   |            |            |  |  |
|                          | 123_REINTEGRO DE EXPEDIENTES   |                      |                 |                  |                                                                                           |             |  |                  |                   |            |            |  |  |
|                          | 136_INSTRUMENTOS ARCHIVISTICOS |                      |                 |                  |                                                                                           |             |  |                  |                   |            |            |  |  |
|                          | 67_GESTION<br>76_INVENTARIOS   |                      |                 |                  | Al ingresar a la carpeta, se<br>desplegarán las series<br>documentales de la Dependencia. |             |  |                  |                   |            |            |  |  |
|                          |                                |                      |                 |                  |                                                                                           |             |  |                  |                   |            |            |  |  |
|                          |                                |                      |                 |                  |                                                                                           |             |  |                  |                   |            | U          |  |  |

### **PASO 3. INGRESO A LAS SUBSERIES DOCUMENTALES**

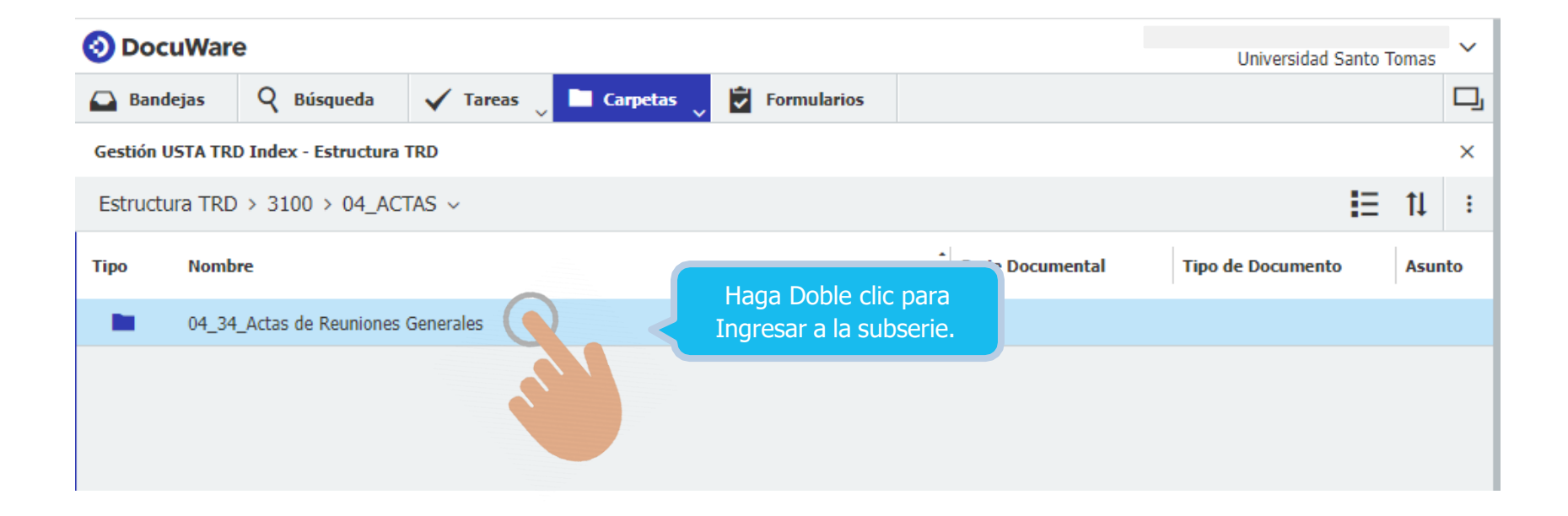

## PASO 4. CREACIÓN CARPETAS AÑO DE ARCHIVADO

A continuación, se crea la carpeta correspondiente al año en que se producen los documentos, en caso de que no se haya creado.

| Тіро                                                                                                    | Nombre                                                               | Serie Documental                                                         | Tipo de Documento                                              | Asunto    |                       |                               |                      |  |  |
|----------------------------------------------------------------------------------------------------|----------------------------------------------------------------------|--------------------------------------------------------------------------|----------------------------------------------------------------|-----------|-----------------------|-------------------------------|----------------------|--|--|
|                                                                                                    | 2018                                                                 |                                                                          |                                                                |           |                       |                               |                      |  |  |
|                                                                                                    | 2019                                                                 |                                                                          |                                                                |           | _                     |                               |                      |  |  |
|                                                                                                    | 2020                                                                 |                                                                          |                                                                |           |                       |                               |                      |  |  |
| -                                                                                                    | 2021<br>Si esta carpeta esta sesión. Si archiva do<br>C7 Nueva carpe | vacía desaparecerá cuando cierre<br>cumentos en ella, permanecerá.<br>ta |                                                                | -         | Hacer clic<br>opció   | derecho y sel<br>n "Nueva Car | eccione la<br>peta". |  |  |
| SocuWare   SocuWare SocuWare   SocuWare   SocuWare |                                                                      |                                                                          |                                                                |           |                       |                               |                      |  |  |
| Gestió                                                                                                    | on USTA TRD Index - Estructura TRD                                   |                                                                          | Gestión UST                                                    | A TRD Ind | ex - Estructura       | TRD                           |                      |  |  |
| Estru                                                                                                    | ictura TRD > 3100 > 04_ACTAS > 04_34_Actas de Reur                   | Estructura                                                               | Estructura TRD > 3100 > 04_ACTAS > 04_34_Actas de Reuniones Ge |           |                       |                               |                      |  |  |
| Тіро                                                                                                    | Nombre                                                               |                                                                          | Tipo N                                                         | lombre    |                       |                               |                      |  |  |
|                                                                                                    | 2018                                                                 |                                                                          |                                                                | 010       |                       |                               |                      |  |  |
|                                                                                                    | 2019                                                                 |                                                                          | <b>–</b> 2                                                     | .018      |                       |                               |                      |  |  |
|                                                                                                    | 2020 Cambiamos "Nueva carpeta"                                       | por el                                                                   | 2                                                              | 019       |                       |                               |                      |  |  |
|                                                                                                    | año que desea archivar                                               |                                                                          | 2                                                              | 020       |                       |                               |                      |  |  |
|                                                                                                    |                                                                      |                                                                          | 2                                                              | 021       | Observamos que la nue |                               | nueva carpeta        |  |  |
| <b>C</b> 7                                                                                                    | Nuova cameta 6                                                       |                                                                          |                                                                | 022       |                       | fue crea                      | ida.                 |  |  |
|                                                                                                    | Nueva carpeta o                                                      |                                                                          |                                                                | 2022      |                       |                               |                      |  |  |

## **PASO 5. IMPORTAR DOCUMENTO**

Al ingresar a la carpeta del año de archivado, haga clic en la opción "Importar", y seleccione el documento que requiere subir.

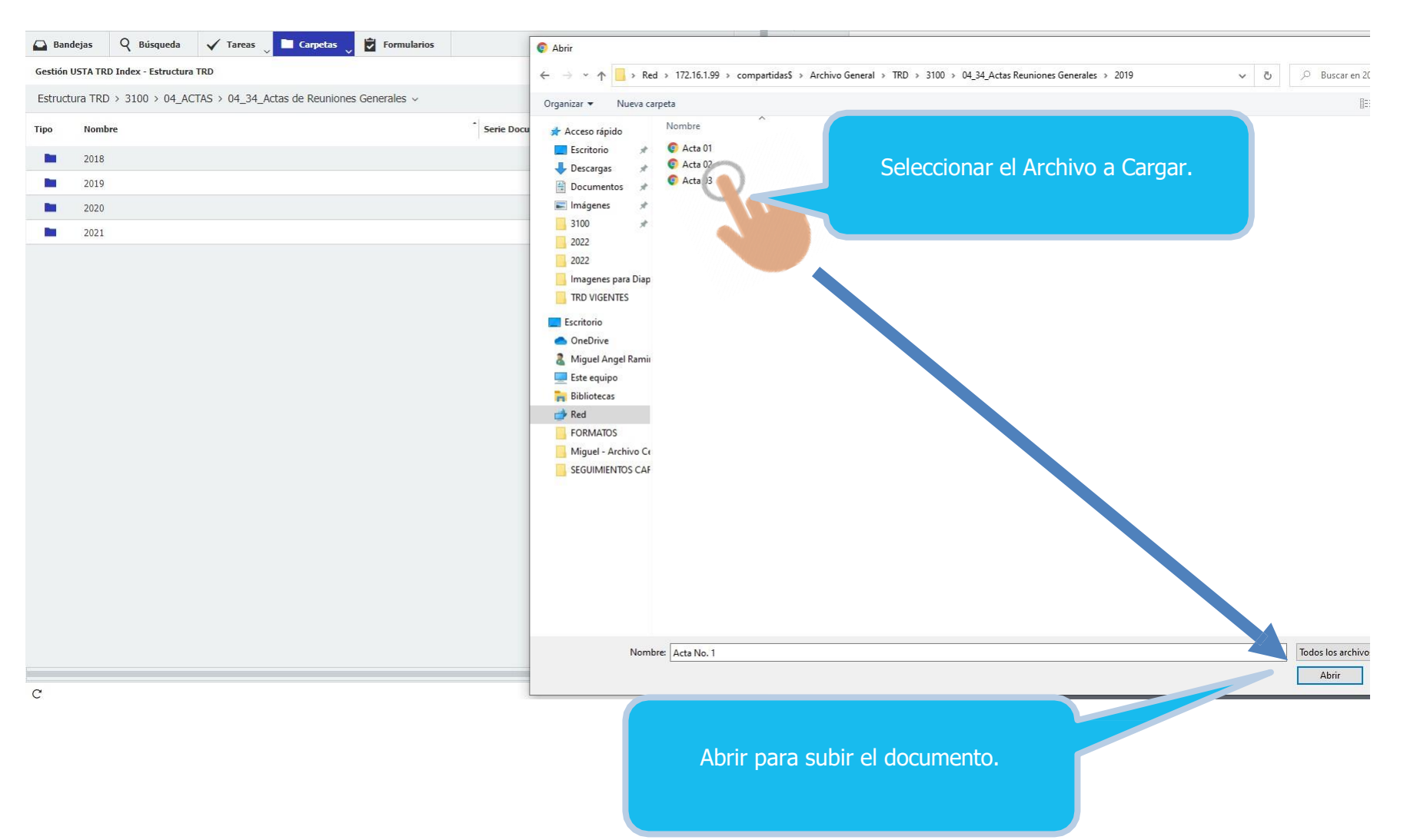

#### **PASO 6. DILIGENCIAMIENTO DE DATOS**

A continuación, se habilitarán las entradas de índice dónde se ingresarán los datos correspondientes al documento subido al Gestor Documental:

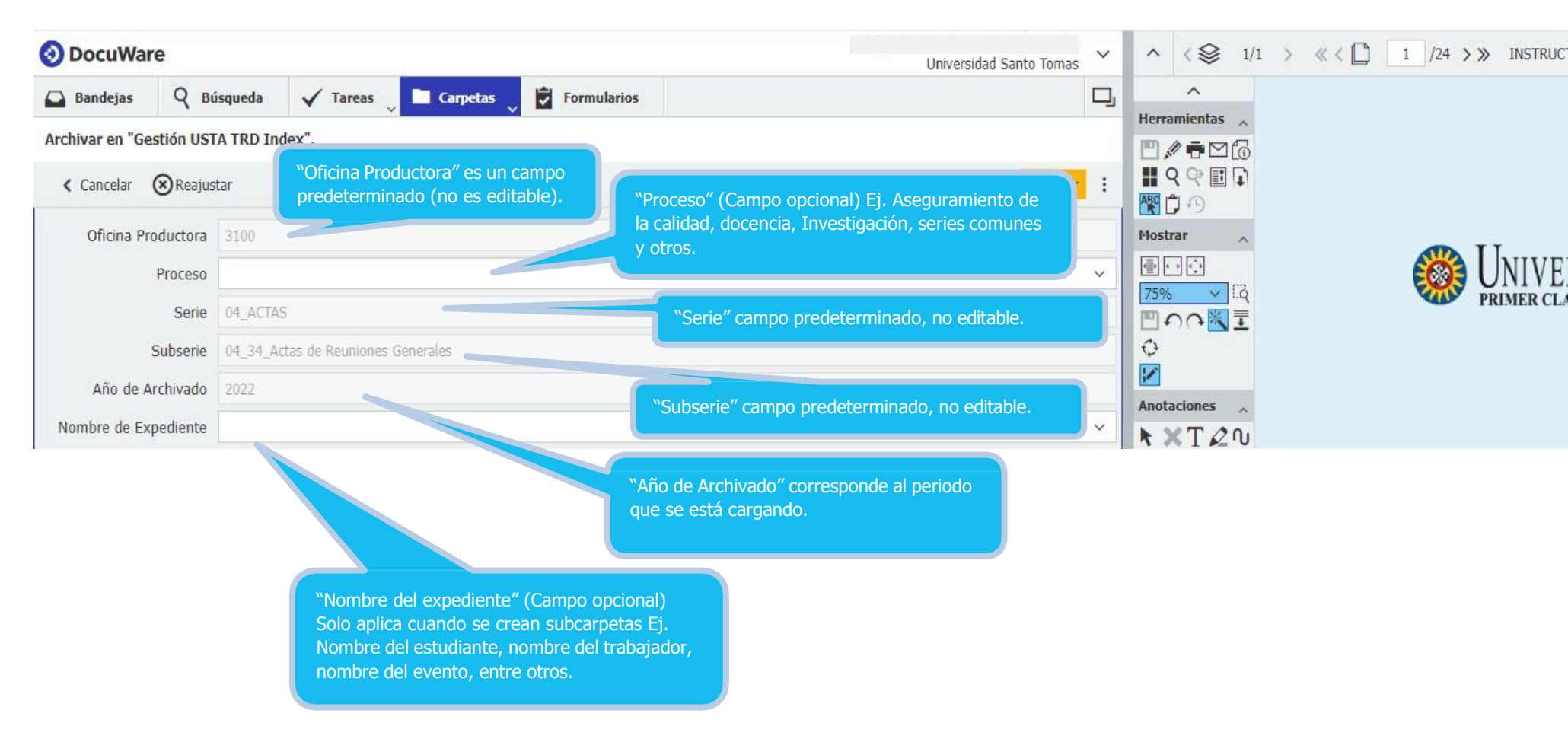

Continue el diligenciamiento de los datos como se muestra en la siguiente página...

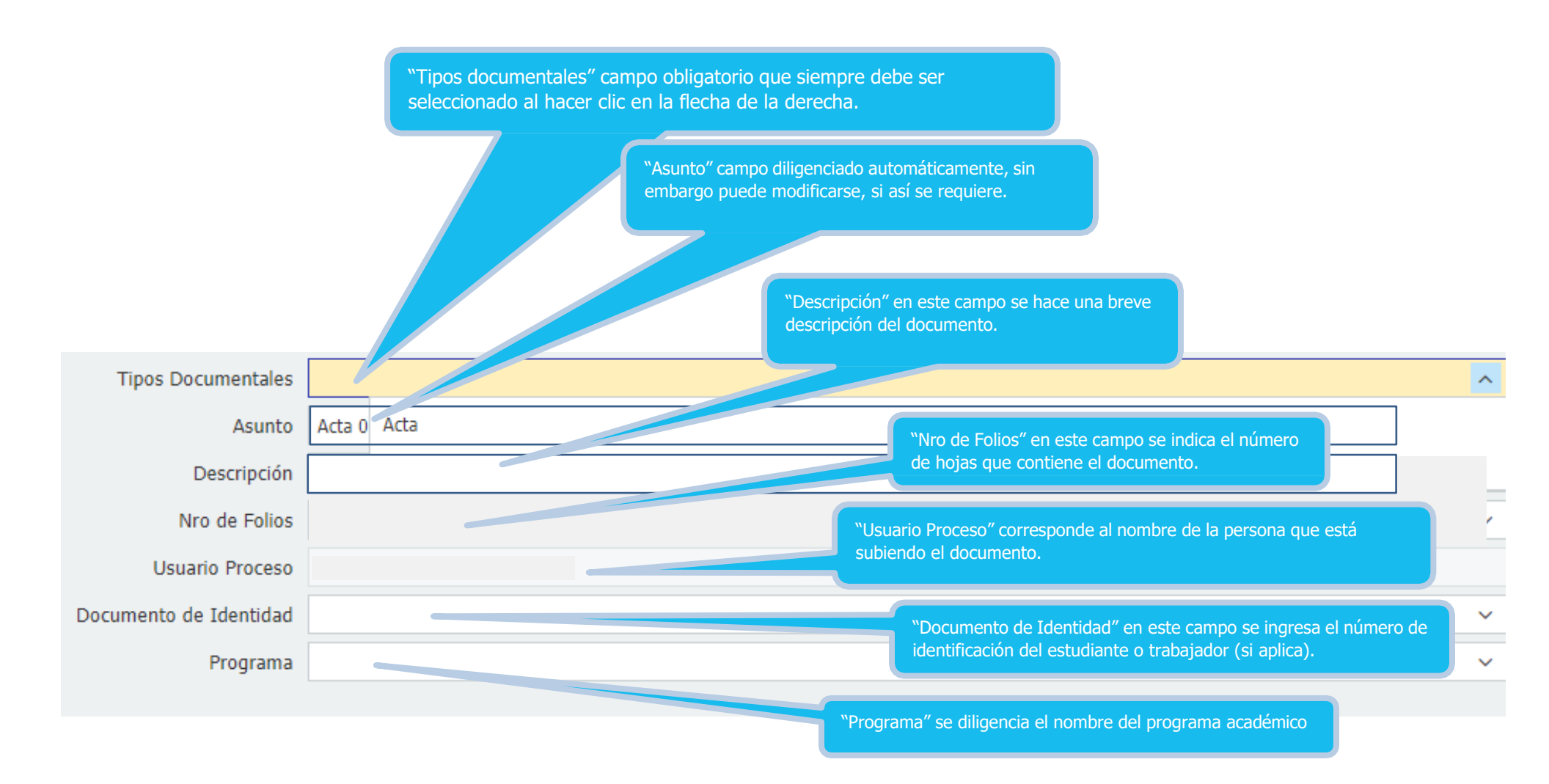

Posteriormente archive el documento dando clic en el icono **Archivar** que aparece en la parte superior derecha, tenga en cuenta las anteriores instrucciones para el cargue de los demás documentos.

## PASO 7. RUTA PARA RETORNAR A LA CARPETA ANTERIOR O A OTRA SERIE

## Para acceder a cualquier carpeta o serie, haga lo siguiente:

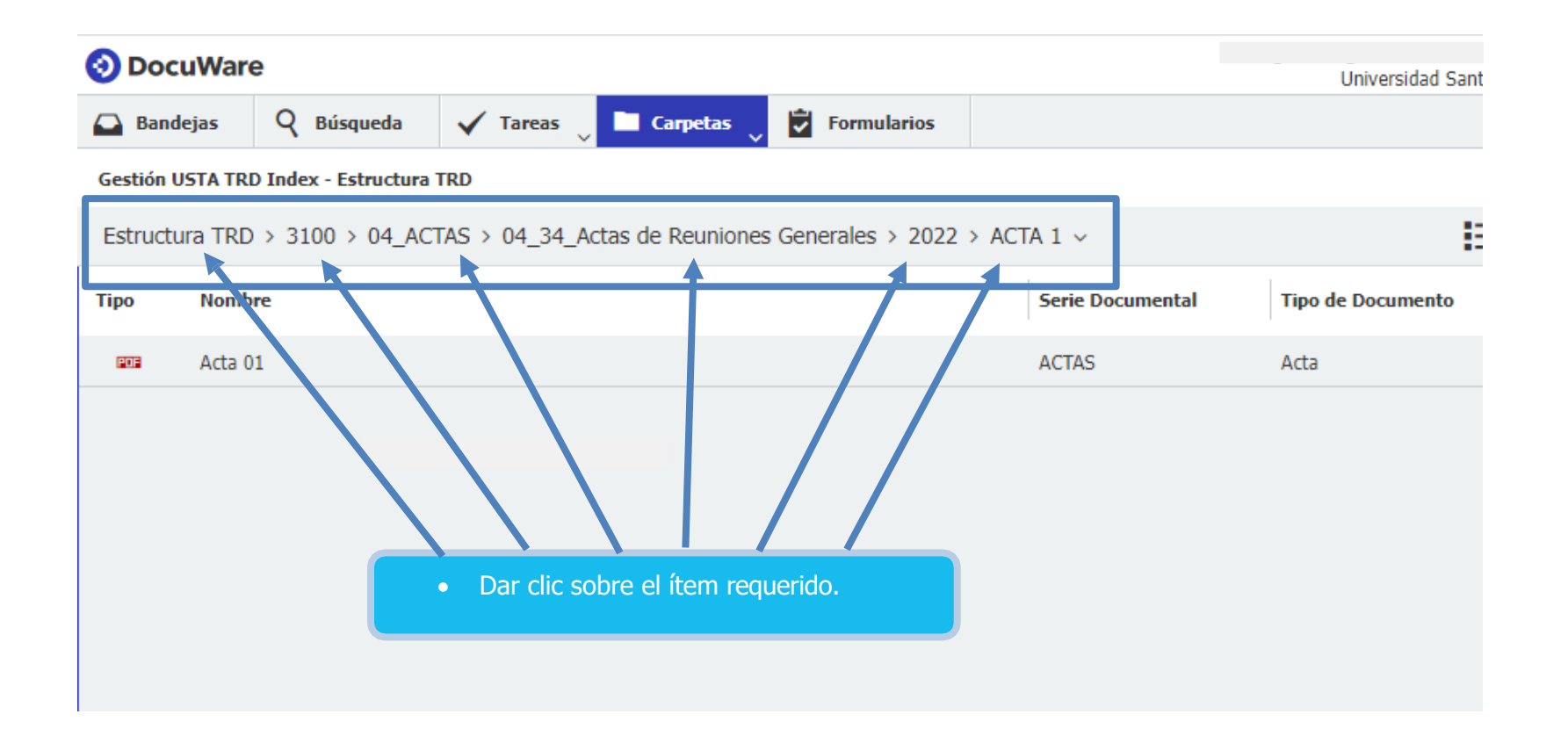